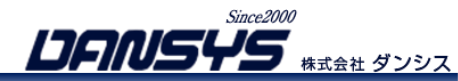

ANSWER

# 段ボール業界向け統合パッケージシステム ANSWER

# 原紙管理システム『GENSYS』について

### Agenda

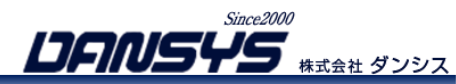

| 1 | システムの構成  | P.3 |
|---|----------|-----|
| 2 | 全体の運用フロー | P.5 |
| 3 | オフィス機能   | P.7 |

## ANSWERの原紙管理によるメリット

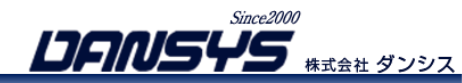

| ANSWERだからできる事! |                                                      |
|----------------|------------------------------------------------------|
|                |                                                      |
| トレーサビリィティ      | 貼合の実績データを保有しておりますので、実績と紐づけ、いつどのオーダーで使用し<br>たか確認できます。 |
| 適正発注           | 在庫管理を行うことにより、受注状況、先の貼合予定を踏まえ、発注を検討することが<br>できます。     |
| 原紙掛け間違いのチェック   | 誤生産製品の出荷を防ぎます。                                       |
| 将来的にできる事!      |                                                      |
|                |                                                      |
| 自動発注           | 在庫がなくなる原紙に対し、自動発注を検討することができます。                       |
| 貼合予定で使用原紙の指示   | 在庫原紙より、原紙掛け予定表に使用する原紙を指定することができます。                   |

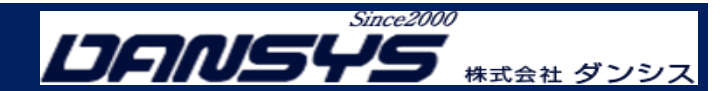

### システムの構成パターン

1

### 1-1. HT【オンライン版】

1-3. システム構成図HT【オンライン版】

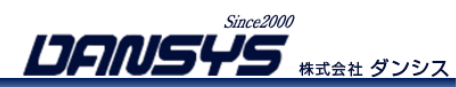

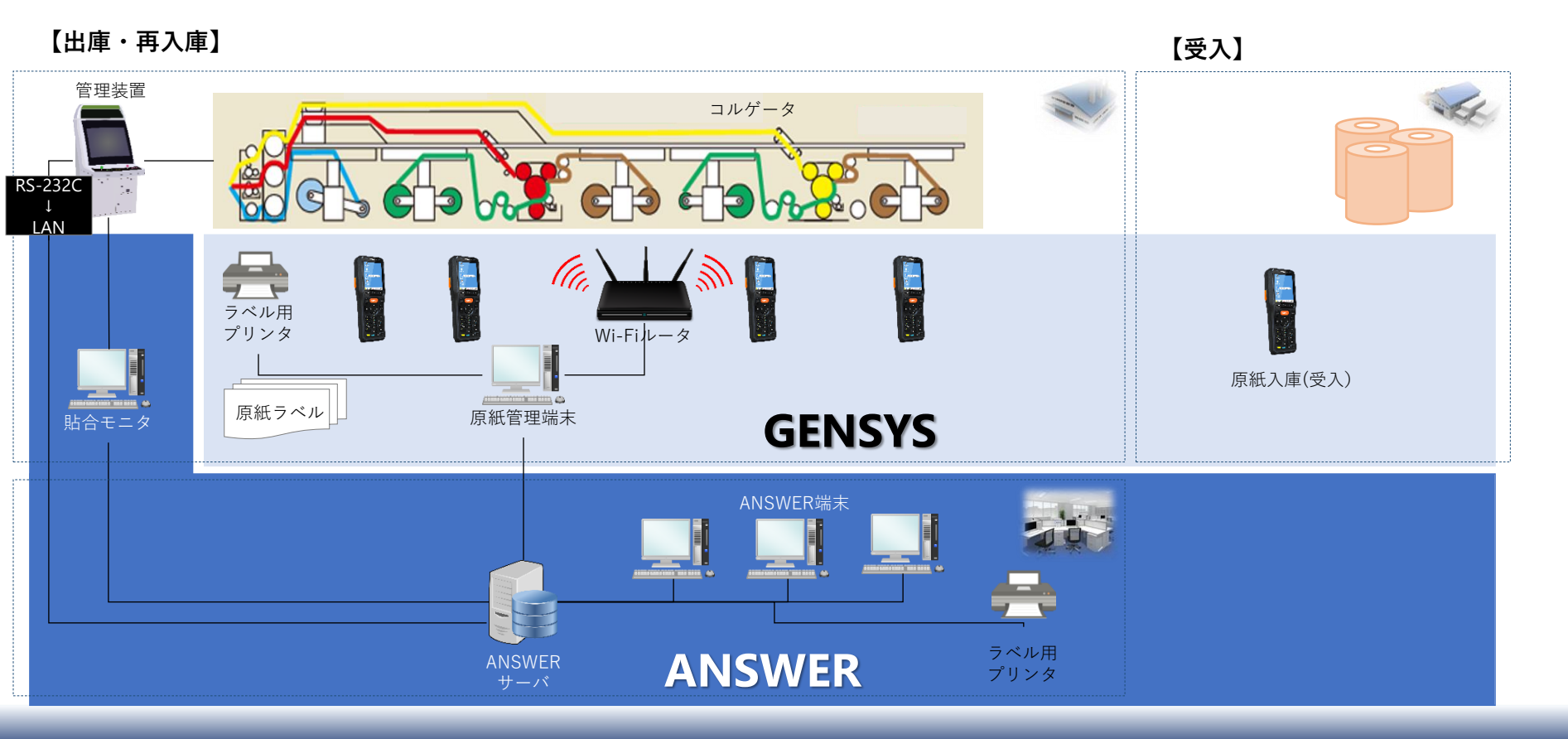

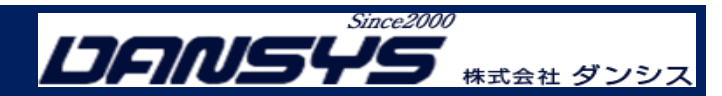

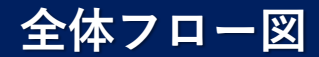

2-1. 全体フロー図

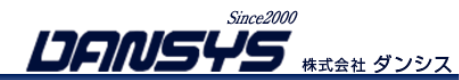

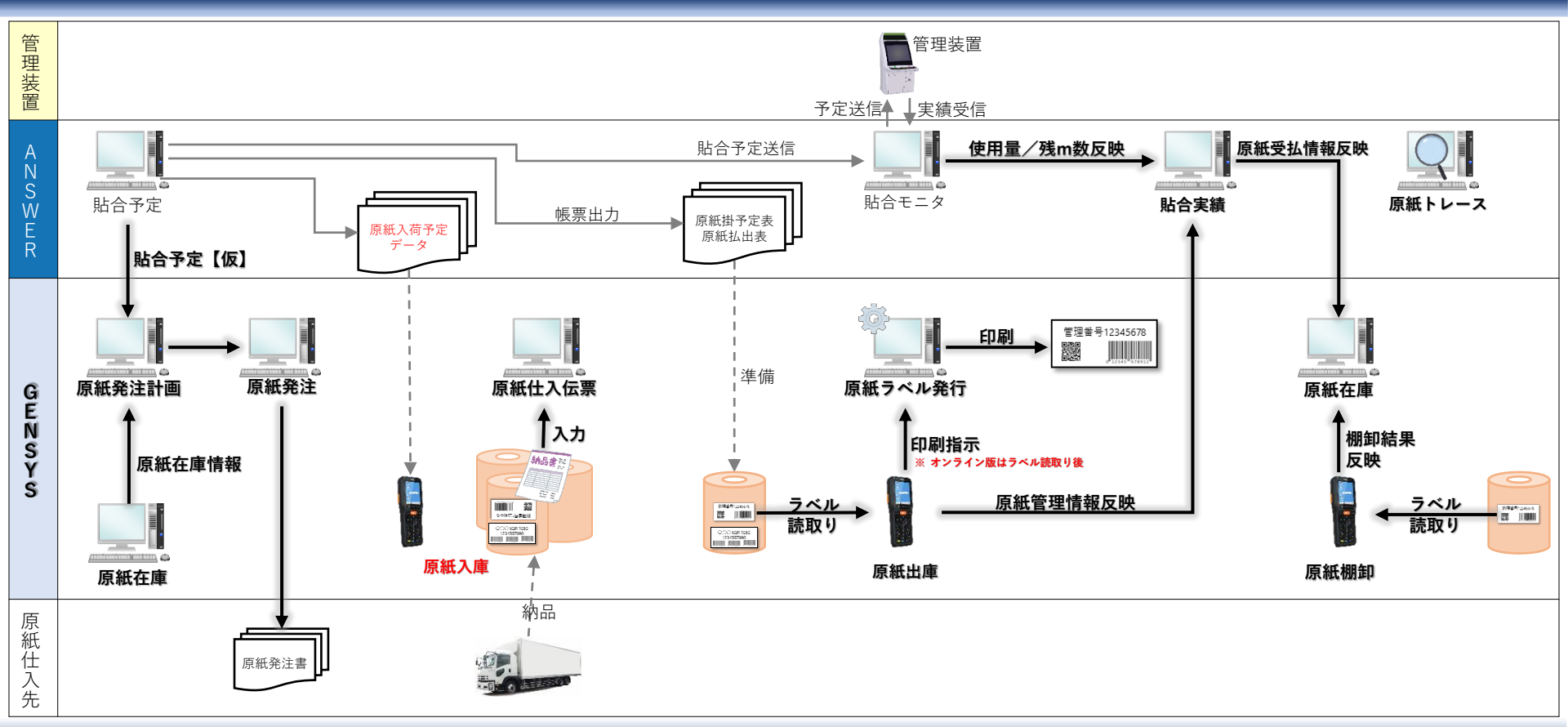

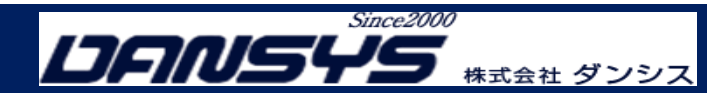

### オフィス機能について

3

- 3-1. 原紙発注計画
- 3-2. 原紙発注
- 3-3. 原紙受入
- 3-4. 原紙仕入伝票
- 3-5. 原紙在庫
- 3-6. 原紙掛け実績の確認
- 3-7. トレーサビリティ

3-1. 原紙発注計画①

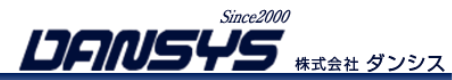

#### 【原紙発注計画】

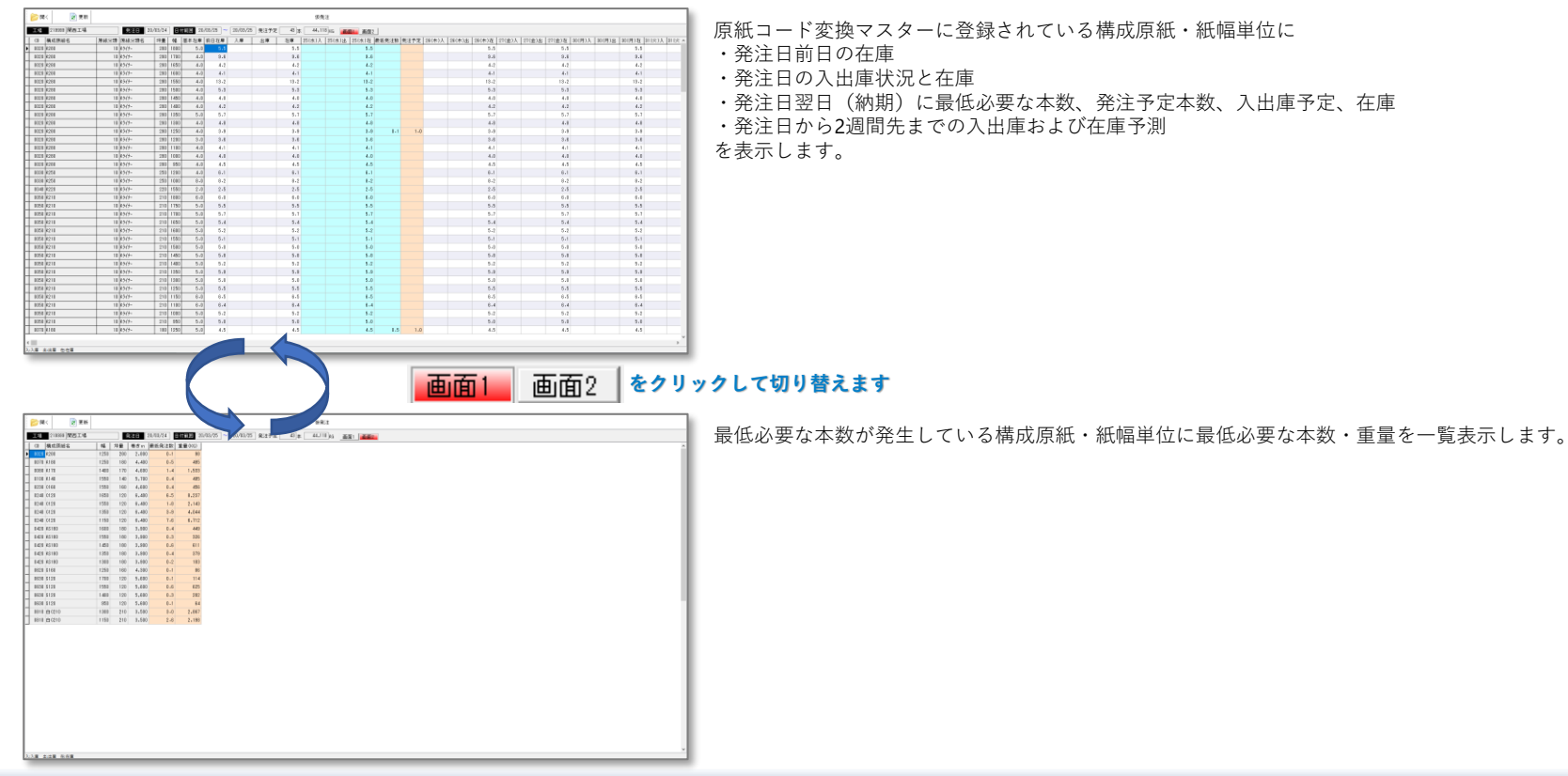

### 3-1. 原紙発注計画2

Since2000 **しらいちちち** 株式会社 ダンシス

#### 【原紙発注計画】

ខ 更新

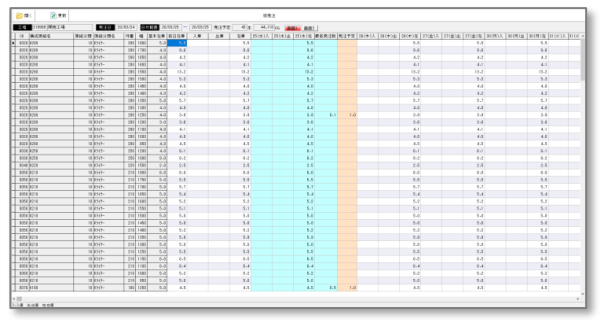

発注計画の作成・切替を行います 開く

発注計画画面の更新を行います

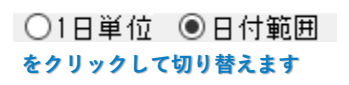

用注于定

工場 保住日

20/03/17 19/04/25 19/03/06 19/03/05 19/01/25

18/12/05 18/12/04 18/12/04 18/11/00 18/11/00 18/11/29 18/11/29 18/11/29

2 31277

工場

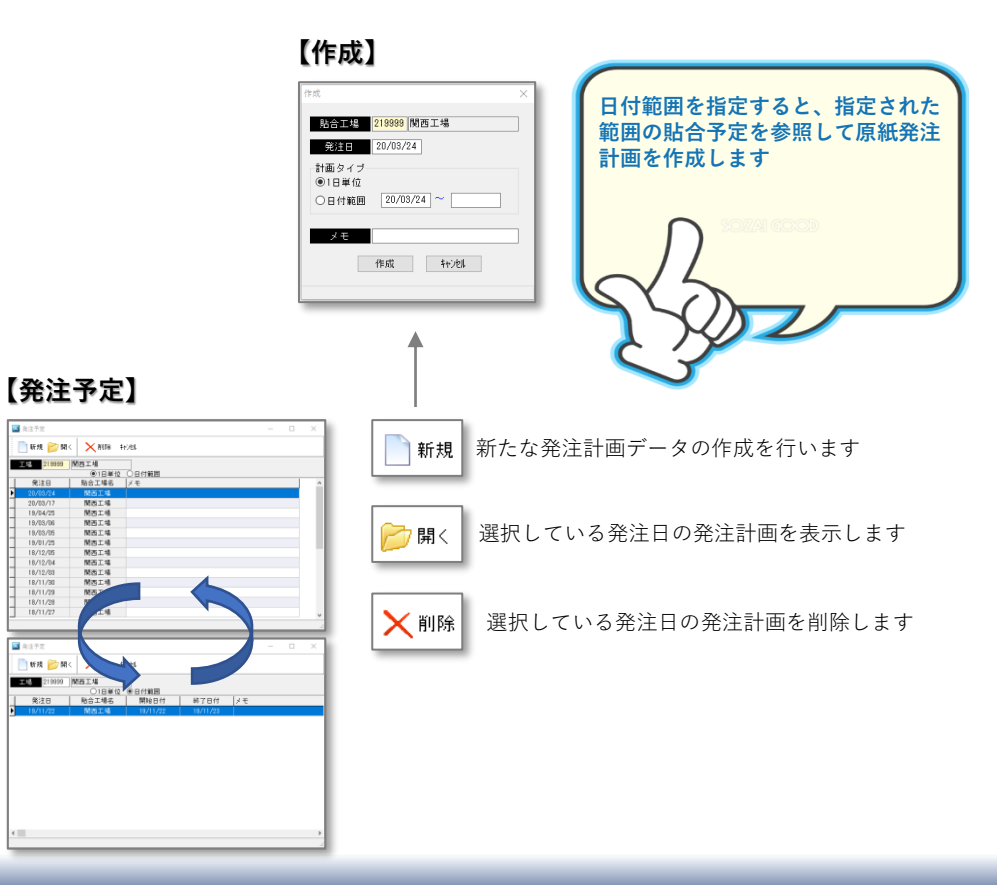

## 3-1. 原紙発注計画③

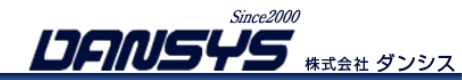

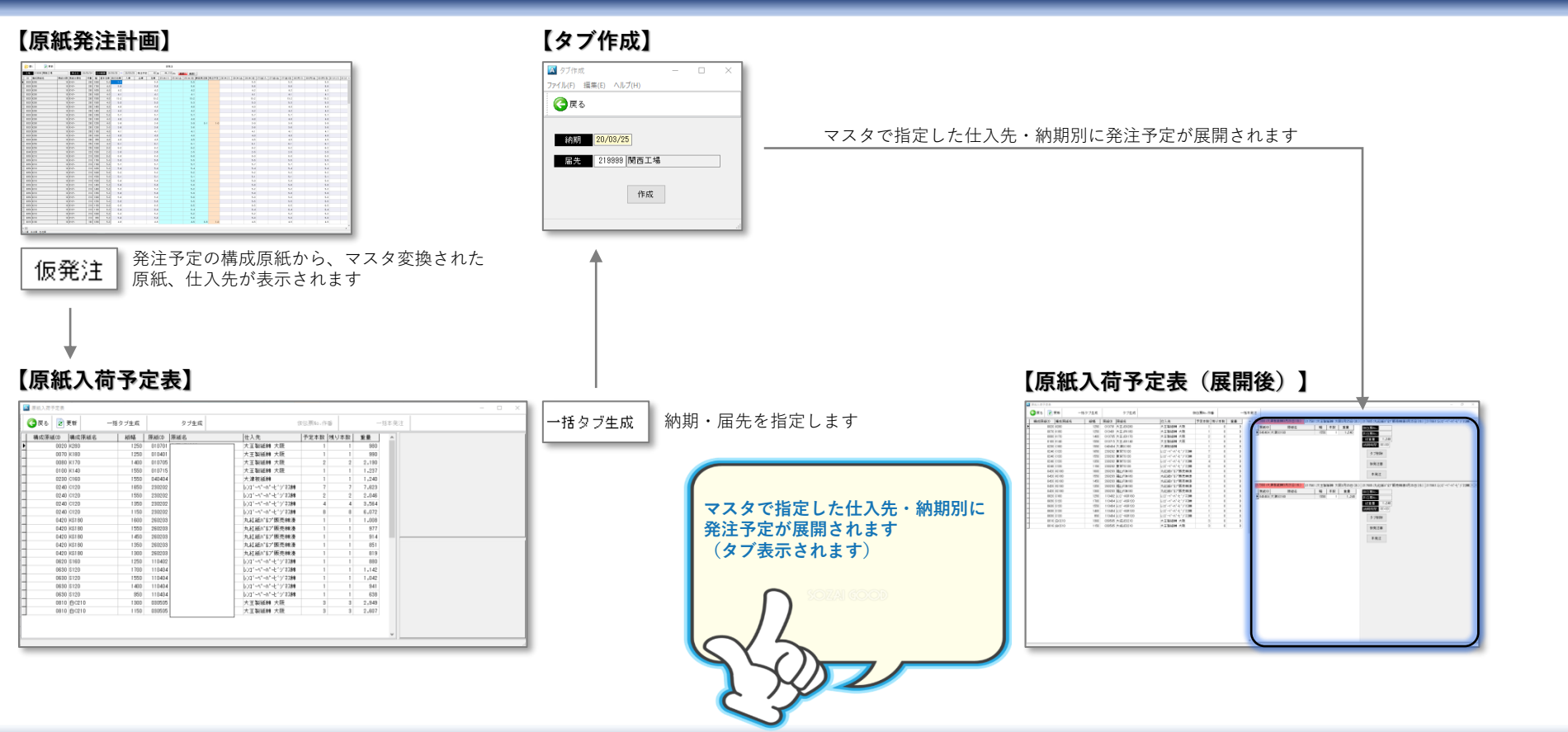

3-2. 原紙発注①

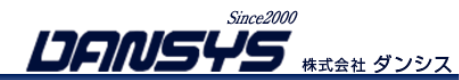

#### 【原紙入荷予定表(展開後)】

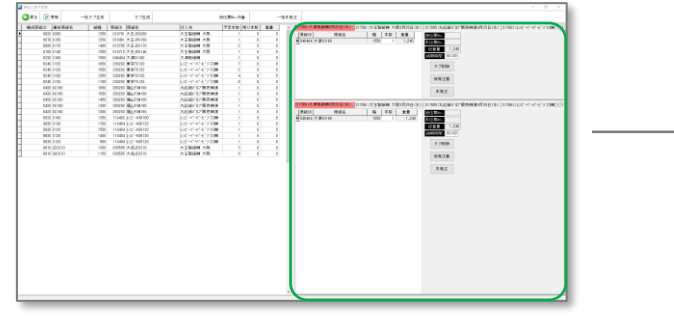

#### 納入時間の変更 217366:大津板紙轉3月25日(水) 217561:大王製紙轉 大阪3月25日(水) 217805:丸紅紙パルプ販売θ 幅 本数 重量 原紙CD 原紙名 仮伝票No. ▶ 040404 大津SC160 1550 1 1,240 本伝票No. 総重量 1,240 納期時間 00:00 -▶ 納期時間を入力してします タブ削除 仮発注書 本発注

仮伝票No.作番 一括で仮発注番号を付与します

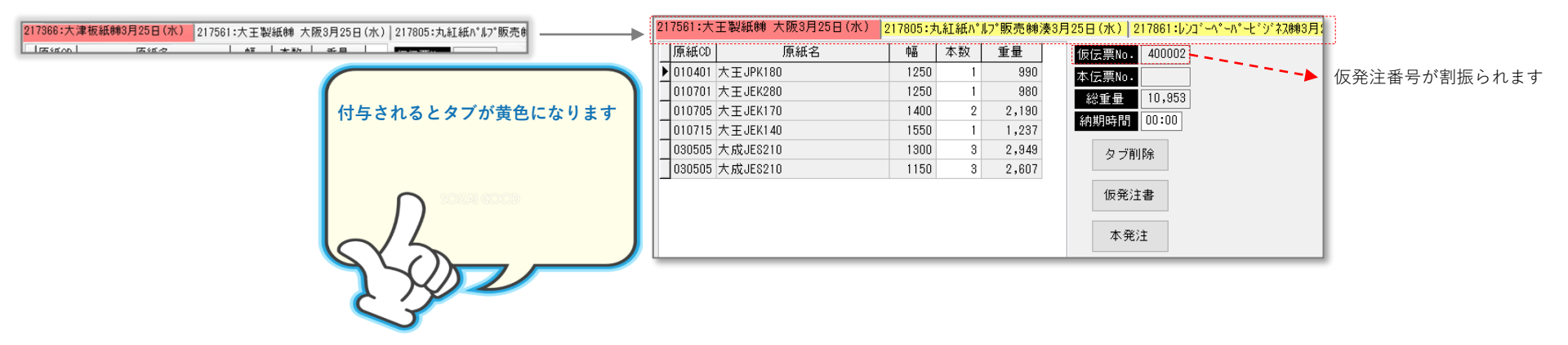

3-2. 原紙発注②

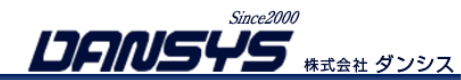

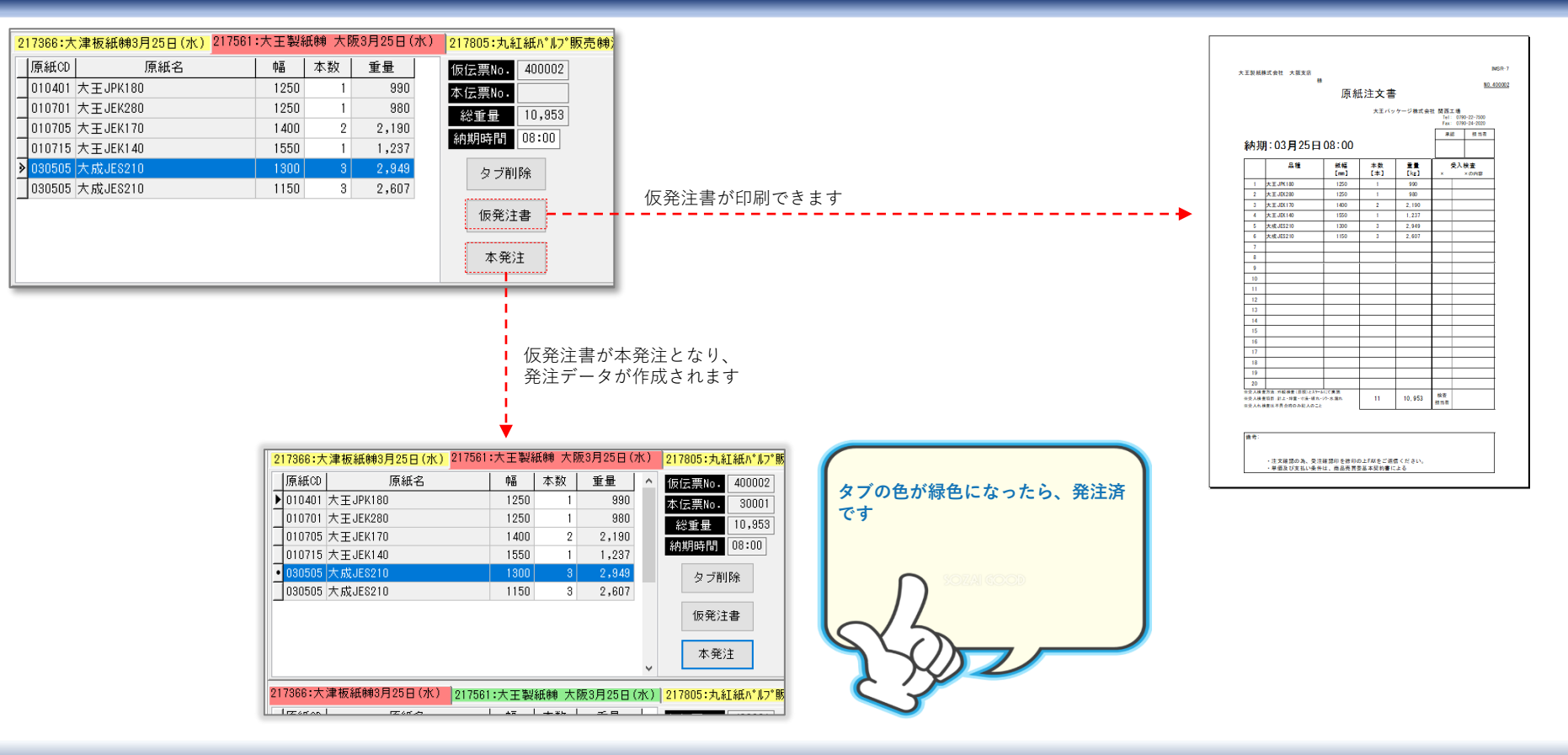

### 3-3. 原紙受入

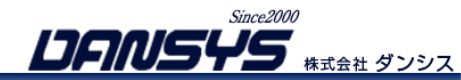

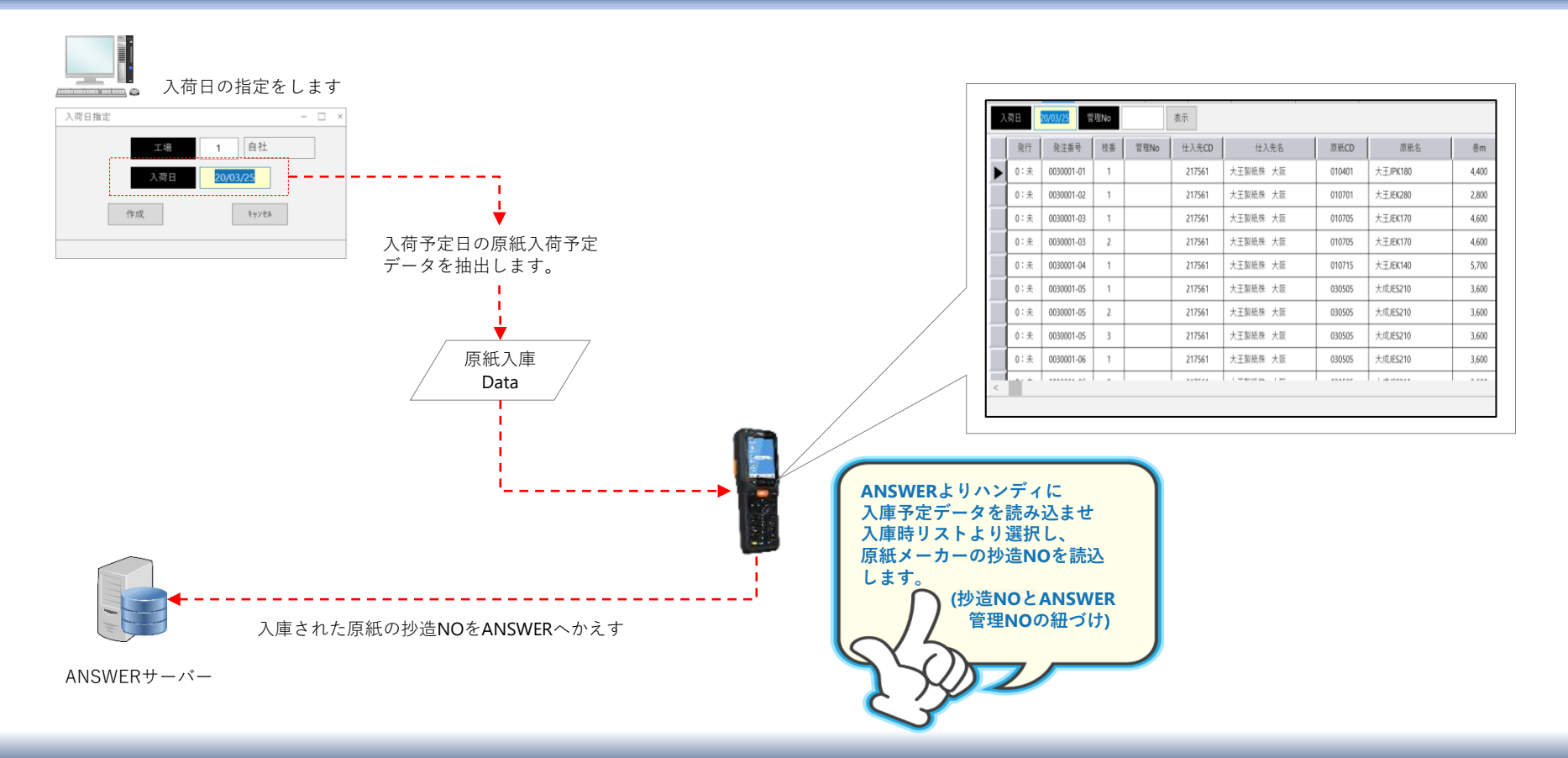

3-4. 原紙仕入伝票

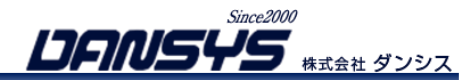

| 🔟 6-5 原紙仕入伝票                                                                                                    | - | ×    |
|----------------------------------------------------------------------------------------------------|---|------|
| ファイル(F) 編集(E) ヘルプ(H) 税対象日付(Z)                                                                                                    |   |      |
|                                                                                                    |   |      |
| 住入先 217561 伝票番号 4 (3 ) 入力担当者 070025 坪田知義                                                                                                    |   |      |
| 支払先 217561 部門 2160 関西業務 仕入日 20/03/25                                                                                                    |   |      |
| 住入                                                                                                    |   |      |
| No.         仕入区分         発注番号         CD         原紙名         幅         坪量         Kg         数量         単価         金額         消費税         税区分                                                                                                    |   |      |
|                                                                                                    |   |      |
|                                                                                                    |   |      |
|                                                                                                    |   |      |
|                                                                                                    |   |      |
|                                                                                                    |   |      |
|                                                                                                    |   |      |
|                                                                                                    |   |      |
|                                                                                                    |   |      |
|                                                                                                    |   |      |
| ④ 42:0 fm ● 45:0 fm ● 42:1 fm ● 42:0 fm ● 42:0 fm ● |   | <br> |
|                                                                                                    |   |      |

| 🚻 過去該       | 込データ        |                                                                                             |        | 1 過去該  | 込データエラー |       |                                          |       |       |  |  |
|-------------|-------------|---------------------------------------------------------------------------------------------|--------|--------|---------|-------|------------------------------------------|-------|-------|--|--|
| 「一括処理」      | ·<br> ボタンをク | ,<br>,<br>,<br>,<br>,<br>,<br>,<br>,<br>,<br>,<br>,<br>,<br>,<br>,<br>,<br>,<br>,<br>,<br>, | てください。 |        |         |       | 1.1.1.1.1.1.1.1.1.1.1.1.1.1.1.1.1.1.1.1. |       |       |  |  |
|             | ※一括付        | t入を行いま                                                                                      | Ŧ      |        | (       |       | 拮処埋                                      |       |       |  |  |
| 175   \$200 |             |                                                                                             |        |        |         |       |                                          |       |       |  |  |
| 管理No        | 什人日         | 什入先00                                                                                       | 什入先名   | 原紙CD   | 原紙名     | 養水り   | 0                                        | 処理フラグ | Ans管理 |  |  |
| 20091132    | 20/09/23    | 109988                                                                                      |        | 001112 |         | 16600 | 1500                                     | 1     | 0     |  |  |
| 20091133    | 20/09/23    | 109988                                                                                      |        | 001111 |         | 6000  | 1050                                     | 1     | 0     |  |  |
| 20091134    | 20/09/23    | 109988                                                                                      |        | 001111 |         | 6000  | 1050                                     | 1     | 0     |  |  |
| 20091135    | 20/09/23    | 109988                                                                                      |        | 001111 |         | 6000  | 1200                                     | 1     | 0     |  |  |
| 20091136    | 20/09/23    | 109988                                                                                      |        | 001111 |         | 6000  | 1250                                     | 1     | 0     |  |  |
| 20091137    | 20/09/23    | 109988                                                                                      |        | 001111 |         | 6000  | 1250                                     | 1     | 0     |  |  |
| 20091138    | 20/09/23    | 109988                                                                                      |        | 001111 |         | 6000  | 1300                                     | 1     | 0     |  |  |
| 20091139    | 20/09/23    | 109988                                                                                      |        | 001111 |         | 6000  | 1300                                     | 1     | 0     |  |  |
| 20091140    | 20/09/23    | 109988                                                                                      |        | 001111 |         | 6000  | 1350                                     | 1     | 0     |  |  |
| 20091141    | 20/09/23    | 109988                                                                                      |        | 001111 |         | 6000  | 1350                                     | 1     | 0     |  |  |
| 20091142    | 20/09/23    | 109988                                                                                      |        | 001111 |         | 6000  | 1350                                     | 1     | 0     |  |  |
| 20091143    | 20/09/23    | 109988                                                                                      |        | 001111 |         | 6000  | 1350                                     | 1     | 0     |  |  |
| 20091144    | 20/09/23    | 109988                                                                                      |        | 001111 |         | 6000  | 1400                                     | 1     | 0     |  |  |
| 20091145    | 20/09/23    | 109988                                                                                      |        | 001111 |         | 6000  | 1400                                     | 1     | 0     |  |  |
| 20091146    | 20/09/23    | 109988                                                                                      |        | 001111 |         | 6000  | 1750                                     | 1     | 0     |  |  |
| 20091058    | 20/09/23    | 109990                                                                                      |        | 000513 |         | 3700  | 1300                                     | 1     | 0     |  |  |
| 20091059    | 20/09/23    | 109990                                                                                      |        | 000513 |         | 3700  | 1300                                     | 1     | 0     |  |  |
| 20091060    | 20/09/23    | 109990                                                                                      |        | 000513 |         | 3700  | 1300                                     | 1     | 0     |  |  |
| 20091061    | 20/09/23    | 109990                                                                                      |        | 000513 |         | 3700  | 1350                                     | 1     | 0     |  |  |
| 20091062    | 20/09/23    | 109990                                                                                      |        | 000513 |         | 3700  | 1350                                     | 1     | 0     |  |  |
| 20091063    | 20/09/23    | 109990                                                                                      |        | 000513 |         | 3700  | 1400                                     | 1     | Ó     |  |  |
| 20091064    | 20/09/23    | 109990                                                                                      |        | 000513 |         | 3700  | 1400                                     | 1     | Ó     |  |  |
| 20091065    | 20/09/23    | 109990                                                                                      |        | 000513 |         | 3700  | 1400                                     | 1     | 0     |  |  |
| 20091066    | 20/09/23    | 109990                                                                                      |        | 000513 |         | 3700  | 1400                                     | 1     | 0     |  |  |

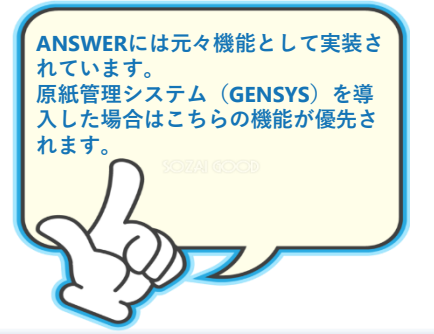

#### 発注情報から仕入伝票を起票することができます

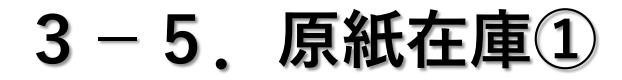

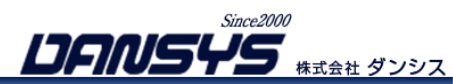

| ▲ 原紙在庫               |                             |                                           |                                                    |                                       |                    |                                 |
|----------------------|-----------------------------|-------------------------------------------|----------------------------------------------------|---------------------------------------|--------------------|---------------------------------|
| ファイル(F) 編集(E) ヘルプ(H) |                             |                                           |                                                    |                                       |                    |                                 |
| ┃                    | ŝ 😰                         |                                           |                                                    |                                       |                    |                                 |
| 原紙在庫 原紙動向 原紙入出庫      | 1                           |                                           |                                                    |                                       | 原編                 | 氏管理 — 🗆 ×                       |
| 在庫倉庫                 |                             |                                           |                                                    |                                       | 0                  | 戻る                              |
| 原紙CD 原紙名             |                             | 本数 新原紙 半端原紙 発注済 重                         | ┣ 在庫m 入庫日 出庫日 金額                                   | <u> </u>                              | -                  |                                 |
| 000422 ;             | 210 1750                    | 0 8 3 5 1 6                               | 497 17,676 20/09/03 20/09/11 406,063               |                                       |                    | 理No 検索                          |
| 000422 :             | 210 1700                    | 0 7 4 3 1 7                               | 369 20,638 20/09/16 20/09/16 460,563               |                                       |                    | 管理No. 在庫m 入庫日 最終出庫日 🔨           |
| 000422 :             | 210 1550                    | 0 16 13 3 0 17                            | 585 54,020 20/09/16 20/09/16 1,099,063             | <sup>42</sup>                         |                    | 8120451 3,630 18/12/20 19/12/11 |
| 000422 :             | 210 1500                    | 0 9 7 2 6 9                               | 440 29,967 20/09/16 20/09/15 590,000               |                                       |                    | 9120301 5,000 19/12/11          |
| 000422 ;             | 210 1400                    | 0 3 1 2 0 2                               | 339 7,955 20/09/08 20/09/15 146,188                | · · · · · · · · · · · · · · · · · · · |                    | 9120302 5,000 19/12/11          |
| 000422 ;             | 210 1250                    | 0 10 7 3 0 8                              | 312 33,556 20/09/16 20/09/15 550,750 <mark></mark> |                                       |                    | 9120303 5,000 19/12/11          |
| 000422 ;             | 210 1200                    | 0 6 4 2 0 4                               | 394 17,432 20/09/11 20/09/14 274,625               | - 明:                                  | 細行でダブルクリックすると、 🔲 🛽 | 9120304 5,000 19/12/11          |
| 000422 ;             | 210 1150                    | 0 5 3 2 1 3                               | 315 14,968 20/09/16 20/09/16 225,938               | 管                                     | 理番号一覧が開きます 📃 💷     | 9120305 5,000 19/12/11          |
| 000422 ;             | 210 1050                    | 0 11 10 1 2 9                             | 023 40,914 20/09/16 20/09/15 563,938               |                                       | 2                  | 0030822 5,000 20/03/25          |
| ▶ 000422 ;           | 210 1000                    | 0 7 4 3 0 4                               | 727 22,512 20/09/07 20/09/15 295,438               |                                       | 2                  | 0030823 5,000 20/03/25          |
| 000422 ;             | 210 950                     | 0 8 6 2 0 5                               | 167 25,901 20/09/11 20/09/15 322,938               |                                       | 2                  | 0030824 5,000 20/03/25          |
| 000423 ;             | 280 1750                    | 0 2 0 2 0 2                               | 332 4,760 20/09/10 20/09/10 132,924                |                                       | 2                  | 0030825 5,000 20/03/25          |
| 000423 ;             | 2801700                     | 0                                         | 0186,340-20/06/1920/07/31172,026                   | -                                     | 2                  | 0030826 5,000 20/03/25 V        |
| 「原紙CD」 原紙名           | 1800 1750 1700 1650 1600 15 | 550 1500 1450 1400 1350 1300 1250 1200 11 | 50 1 1 00 1 0 50 1 0 00 9 50 9 00                  |                                       |                    |                                 |
| 000461               |                             | 2 1                                       | 1                                                  |                                       |                    |                                 |
| 000462               |                             | 2 1                                       |                                                    |                                       |                    |                                 |
| 000481               | 4                           | 2 4 2 2 2 2 4 1                           | 3 1 4 2 2                                          |                                       |                    |                                 |
| 000482               | 1 2 1                       | 3 2 2 3 1 2 3                             | 1 1 2 2                                            |                                       |                    |                                 |
| 000491               |                             | 2                                         |                                                    |                                       |                    |                                 |
| 000511               |                             | 4                                         |                                                    |                                       |                    |                                 |
| 000513               | 4                           | 2 4 3 6                                   |                                                    |                                       |                    |                                 |
| 000514               |                             | 3                                         | 2                                                  |                                       |                    |                                 |
| 000611               | 1 3 3 5 4                   | 3 4 3 2 3 4 3 4                           | 4 4 6 3 7                                          |                                       |                    |                                 |
|                      |                             |                                           |                                                    | <u> </u>                              |                    |                                 |

# 3-5. 原紙在庫2

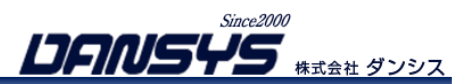

| ▲ 原紙在庫                                                                                                   | ×        |                       |
|----------------------------------------------------------------------------------------------------|----------|-----------------------|
| ファイル(F) 編集(E) ヘルグ(H)                                                                                     |          |                       |
|                                                                                                    |          |                       |
| 原紙査庫 原紙動向 原紙入出庫                                                                                          |          | 原紙の官埋NOから、<br>蒸火原紙が   |
| 在庫倉庫 000001 20090237 ◀                                                                                   |          | 込 ヨ 原 祇 か い つ の 貼 今 の |
| 原紙 坪量 紙幅 受注番号 納入先 品名 貼合經了日時一位置 振緩使用時間                                                                    |          | どの位置の                 |
| 000422 20/09/15 18:40:42 BR 20/09/15 18:40:07 ◀ -                                                        |          | 何時に                   |
|                                                                                                    |          | 使用されたかを確認できます。        |
|                                                                                                    |          | トレーサビレイティが行えます。       |
| 20/09/07 3,800 20/09/15 662 3,138                                                                        |          |                       |
|                                                                                                    |          |                       |
| Leg         20/09/15         139         662         20/09/15         18:40:07         自動払出         自動払出 | 1        |                       |
| 入庫 20/09/07 798 3,800 1 20/09/04 15:25:16 原紙自動仕入 原紙自動仕入                                                  |          |                       |
|                                                                                                    |          |                       |
|                                                                                                    |          |                       |
|                                                                                                    |          |                       |
|                                                                                                    |          |                       |
|                                                                                                    |          |                       |
|                                                                                                    |          |                       |
|                                                                                                    |          |                       |
|                                                                                                    |          |                       |
|                                                                                                    |          |                       |
|                                                                                                    |          |                       |
|                                                                                                    |          |                       |
|                                                                                                    | <u>_</u> |                       |
|                                                                                                    | 11.      |                       |

3-5. 原紙在庫③

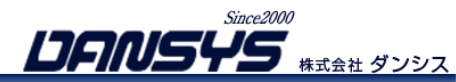

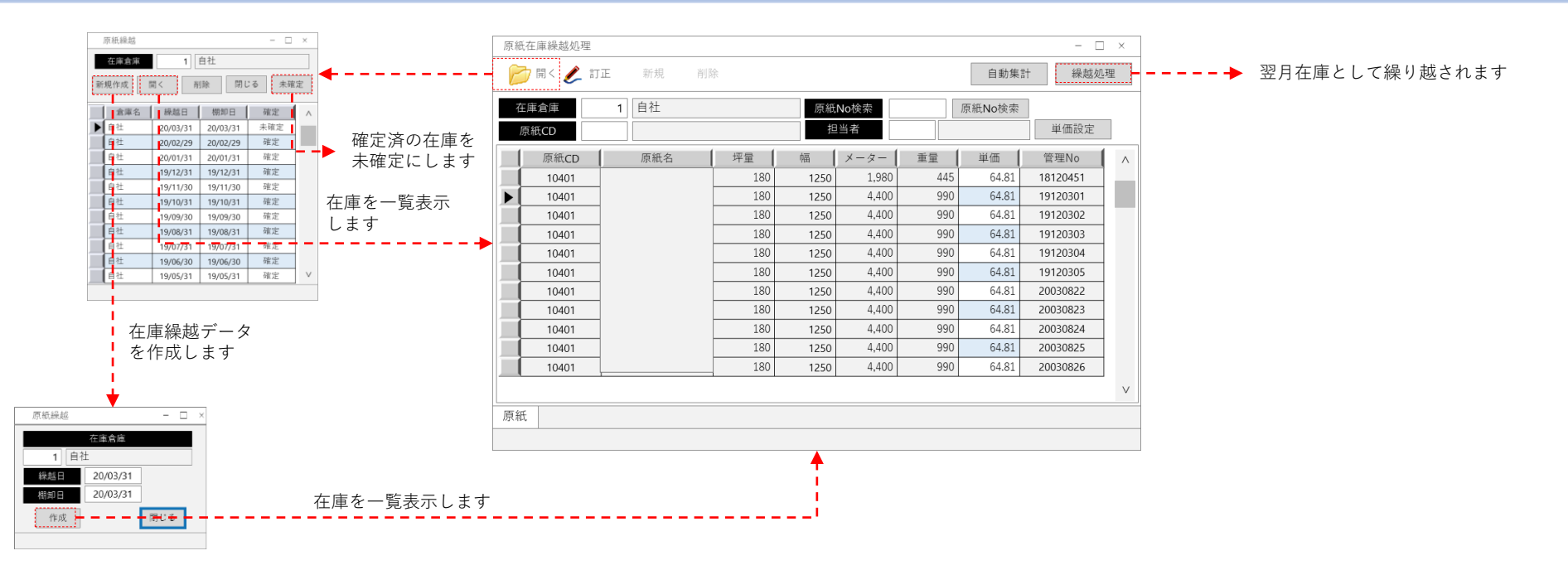

### 3-6. 原紙掛け実績の確認

| ▲ 原紙実     | 街訂正                    |        |       |     |      |       |       |                   |          |   |          |         |     |      |    |
|-----------|------------------------|--------|-------|-----|------|-------|-------|-------------------|----------|---|----------|---------|-----|------|----|
| ファイル(F)   | 編集(E) /                | へルブ(H) |       |     |      |       |       |                   |          |   |          |         |     |      |    |
| 📂 開       | 📂 開く 🛛 🔚 登録 📄 行挿入 🗙 行削 |        |       |     |      |       |       |                   | 在庫更新     | 新 |          |         |     |      |    |
| ,<br>貼合工場 | 000001                 | i      |       |     | 号機   | 1     | 貼合    | 1 20/09/15 □      | ールスタンド   | 表 | •        |         |     |      |    |
| 貼合Ni      | 」、スフ <sup>°</sup> ライサエ | D _幅   | _原紙   | _坪量 | _残m  | 使用⋒   | 紙維    | _終了時間             | 原紙管理N0   |   | 原紙名      | 構成原紙管理名 | 坪量  | 幅    | 左右 |
| ► 40      | 5L                     | 1800   | C5    | 160 | 0    | - 538 | <br>維 | 20/09/15 08:34:32 | 20090104 |   |          | C5      | 160 | 1800 | R  |
| - 40      | 5R                     | 1800   | C5    | 160 | 841  | 4111  |       | 20/09/15 08:50:59 | 20090562 |   |          | C5      | 160 | 1800 | L  |
| 60        | ) 5L                   | 1700   | D4    | 110 | 3593 | 312   |       | 20/09/15 08:53:12 | 20080404 |   |          | D4      | 110 | 1700 | R  |
| 130       | 5R                     | 1700   | C5    | 160 | 0    | 1223  | 維     | 20/09/15 08:58:21 | 20090103 |   |          | C5      | 160 | 1700 | L  |
| 130       | ) 5L                   | 1700   | C5    | 160 | 2299 | 1704  |       | 20/09/15 09:05:34 | 20090478 |   |          | C5      | 160 | 1700 | R  |
| 170       | ) 5R                   | 1600   | C5    | 160 | 1212 | 343   |       | 20/09/15 09:08:05 | 20082020 |   |          | C5      | 160 | 1600 | L  |
| 180       | ) 5L                   | 1550   | C5    | 160 | 2915 | 892   |       | 20/09/15 09:12:22 | 20090614 |   |          | 05      | 160 | 1550 | R  |
| 190       | ) 5R                   | 1550   | K5    | 179 | 0    | 2592  | 新建    | 20/09/15 09:23:42 | 20090454 |   | <b>(</b> | (JEK5   | 170 | 1550 | L  |
| 190       | ) 5L                   | 1550   | K5    | 170 | 1727 | 2854  |       | 20/09/15 09:35:07 | 20090321 |   |          | IJEK5   | 170 | 1550 | R  |
| 200       | ) 5R                   | 1500   | C5    | 160 | 3452 | 669   |       | 20/09/15 09:37:58 | 20090612 |   |          | C5      | 160 | 1500 | L  |
| 210       | ) 5L                   | 1450   | D4    | 110 | 0    | 2009  | 維     | 20/09/15 09:46:09 | 20081478 |   |          | D4      | 110 | 1450 | R  |
| 210       | ) 5R                   | 1450   | D4    | 110 | 4175 | 622   |       | 20/09/15 09:48:48 | 20080424 |   |          | D4      | 110 | 1450 | L  |
| 240       | ) 5L                   | 1400   | D4    | 110 | 0    | 1290  | 維     | 20/09/15 09:54:04 | 20090294 |   |          | D4      | 110 | 1400 | R  |
| 240       | ) 5R                   | 1400   | D4    | 110 | 757  | 3096  |       | 20/09/15 10:06:30 | 20080189 |   |          | D4      | 110 | 1400 | L  |
| 280       | ) 5L                   | 1400   | K6    | 210 | 1428 | 2355  |       | 20/09/15 10:18:22 | 20090313 |   |          | IK6     | 210 | 1400 | R  |
| 300       | ) 5R                   | 1350   | C5    | 160 | 1031 | 621   |       | 20/09/15 10:20:55 | 20090608 |   |          | C5      | 160 | 1350 | L  |
|           | ) 5L                   | 1350   | K5    | 170 | 3657 | 318   |       | 20/09/15 10:23:22 | 20090523 |   |          | K5      | 170 | 1350 | R  |
| 1252      | 2 5R                   | 1300   | C5    | 160 | 2573 | 705   |       | 20/09/15 10:26:28 | 20090393 |   |          | C5      | 160 | 1300 | L  |
| 370       | ) 5L                   | 1300   | К5    | 170 | 1196 | 343   |       | 20/09/15 10:29:01 | 20080979 |   |          | K5      | 170 | 1300 | R  |
| 380       | 5R                     | 1200   | K5    | 170 | 594  | 304   |       | 20/09/15 10:31:22 | 20080560 |   |          | K5      | 170 | 1200 | L  |
| 410       | ) 5L                   | 1000   | D4    | 110 | 3878 | 551   |       | 20/09/15 10:34:09 | 20080467 |   |          | D4      | 110 | 1000 | L  |
| 430       | ) 5R                   | 1000   | C5    | 160 | 620  | 458   |       | 20/09/15 10:36:30 | 20081848 |   |          | C5      | 160 | 1000 | R  |
| 510       | ) 5L                   | 950    | C5    | 160 | 4086 | 870   |       | 20/09/15 10:42:17 | 20090604 |   |          | C5      | 160 | 950  | L  |
| 530       | ) 5R                   | 1750   | K5    | 170 | 1407 | 1123  |       | 20/09/15 10:57:29 | 20081894 |   |          | K5      | 170 | 1750 | R  |
| 540       | ) 5L                   | 1700   | K6    | 210 | 1395 | 2384  |       | 20/09/15 11:09:24 | 20090244 |   |          | IK6     | 210 | 1700 | L  |
| 550       | ) 5R                   | 1600   | EL120 | 120 | 2203 | 3147  |       | 20/09/15 11:22:14 | 20090373 |   |          | EL120   | 120 | 1600 | R  |
| 570       | ) 5L                   | 1550   | K6    | 210 | 889  | 1208  |       | 20/09/15 11:29:50 | 20090465 |   |          | 1K6     | 210 | 1550 | L  |
| 580       | ) 5R                   | 1550   | K7    | 280 | 807  | 363   |       | 20/09/15 11:33:15 | 20090018 |   |          | IJEK7   | 280 | 1550 | R  |
| 590       | ) 5L                   | 1500   | C5    | 160 | 2415 | 929   |       | 20/09/15 11:38:00 | 20090612 |   |          | C5      | 160 | 1500 | L  |
| 630       | ) 5R                   | 1500   | K6    | 210 | 0    | 2551  | 維     | 20/09/15 11:50:20 | 20090315 |   |          | IK6     | 210 | 1500 | R  |
| 630       | ) 5L                   | 1500   | K6    | 210 | 0    | 2812  | 維     | 20/09/15 12:03:40 | 20090600 |   |          | IK6     | 210 | 1500 | L  |

※管理装置からの実績とスマホの実績から

Since2000 **しられいちくち** 株式会社 ダンシス

原紙の掛間違い確認が行えます。

3-7. トレーサビリティ

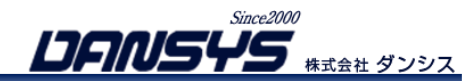

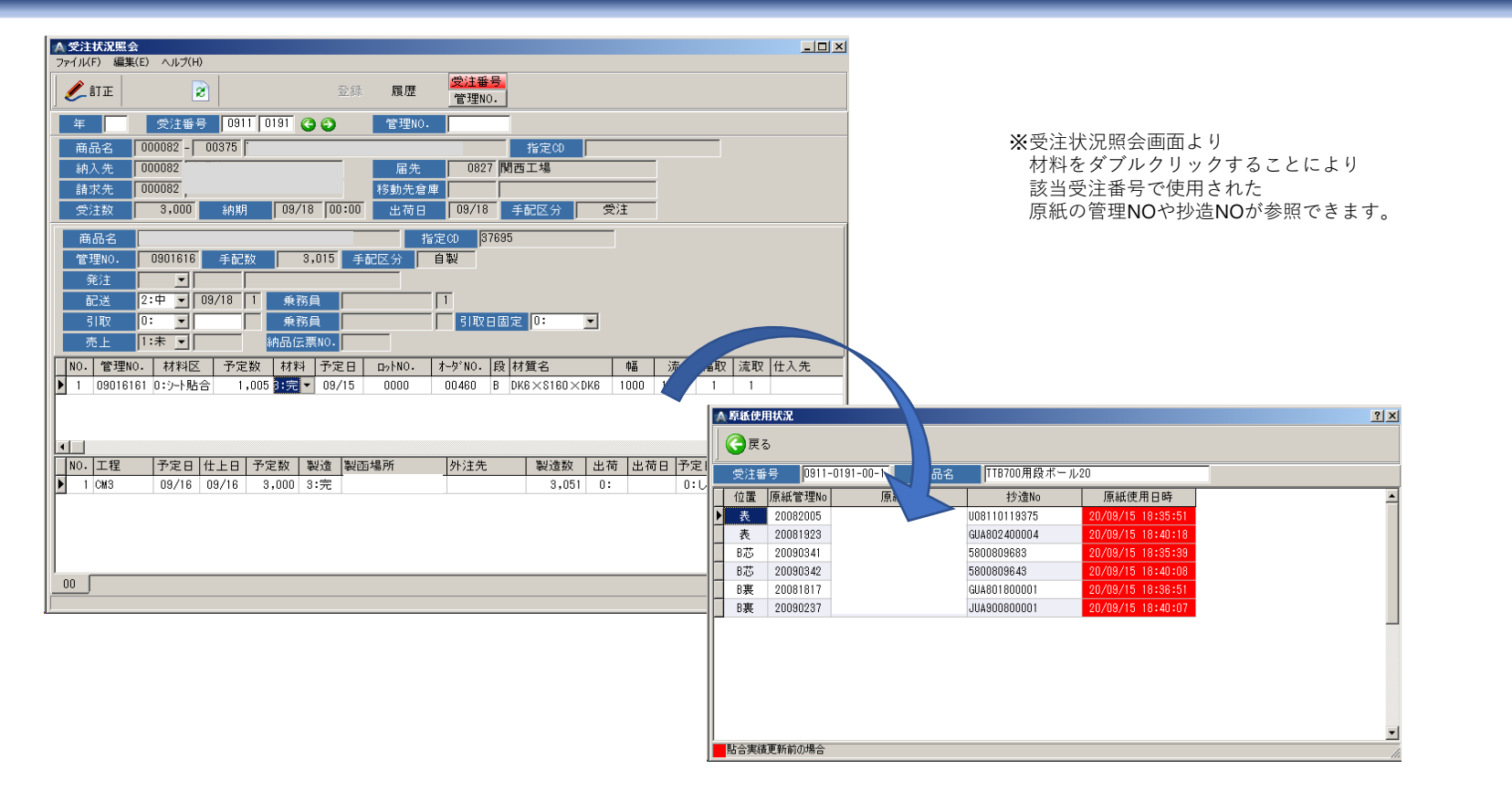